## Instalación del Servidor Discovery

- Cerrar todas las aplicaciones abiertas antes de iniciar el proceso de instalación. Ejecutar el instalador INSTALL\_xx.exe xx indica el número de versión.
- 2. En la primera ventana que aparece después de ejecutar el instalador se debe seleccionar el idioma para las siguientes ventanas de instalación, dar clic en el botón **OK.**

| Select Language                                                                                                    | × |
|----------------------------------------------------------------------------------------------------|---|
| Please select the language that you would like to use during th<br>installation.                                    | e |
| Die Installation unterstützt verschiedene Sprachen.<br>Wählen Sie eine Sprache aus der unten aufgeführten Liste aus | s |
|                                                                                                    |   |
| U.S. English<br>Español                                                                                             |   |
| OK Cancel                                                                                                    |   |

3. Ventana de bienvenida al programa de configuración Lever IT – Discovery. Dar clic en **Siguiente** para continuar con la instalación.

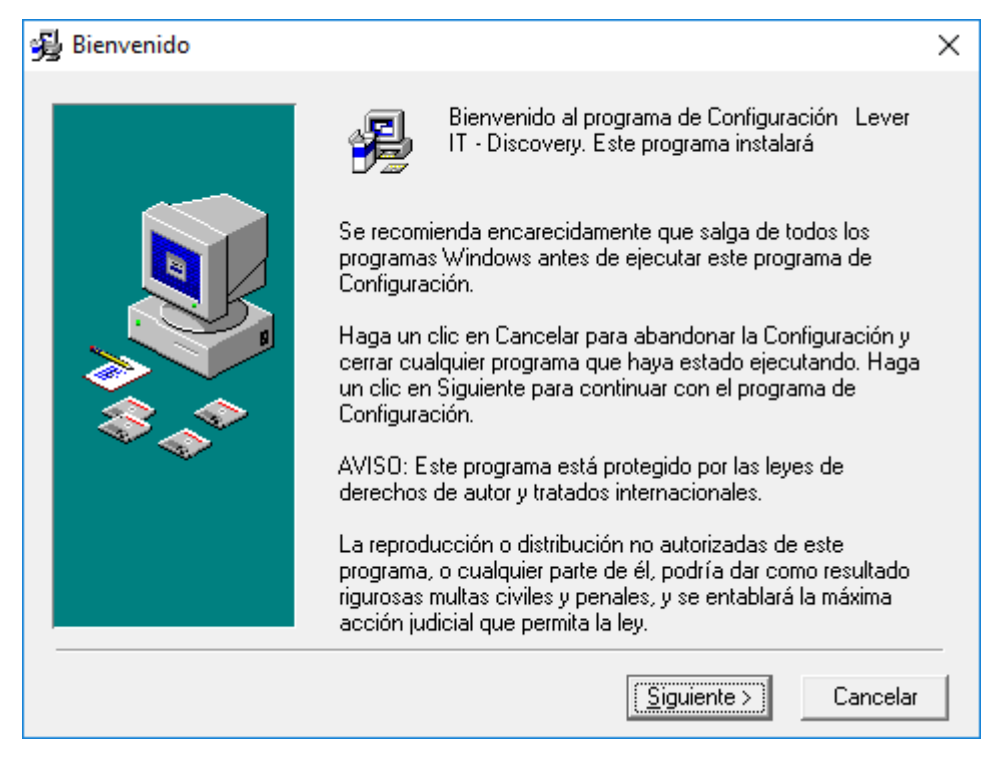

 Ventana de selección de la ruta de instalación, por defecto el sistema instalará en el directorio: C:\Program Files\LeverIT\Discovery

Esta ruta predeterminada puede modificarse seleccionando el botón **Visualizar.** La ruta de instalación puede cambiar de acuerdo al idioma del sistema operativo.

| 😼 Elegir una localización d | de destino                                                                                                    | $\times$ |
|-----------------------------|----------------------------------------------------------------------------------------------------|----------|
|                             | El programa de Configuración instalará Lever IT - Discovery<br>en la siguiente carpeta.<br>Para instalar en una carpeta diferente, haga un clic en<br>Visualizar, y seleccione otra carpeta.<br>Puede elegir no instalar Lever IT - Discovery haciendo un cli<br>en Cancelar para salir de Configuración. | с        |
|                             | Carpeta de Destino<br>C:\Program Files (x86)\LeverIT\Discovery Visualizar                                                                                                    |          |
|                             | < <u>R</u> etroceder <u>Siguiente</u> > Cancelar                                                                                                    |          |

5. Instalación de librerías y otros archivos básicos del servidor. Cuando termine esta parte de la Instalación, el sistema pasará automáticamente a la siguiente étapa de instalación.

| Instalándose |                                                                                              | Х |
|--------------|----------------------------------------------------------------------------------------------|---|
|              | Archivo Actual<br>Copiando el archivo:<br>C:\Windows\system32\msde.dll<br>Todos los Archivos |   |
|              | < Atrás Siguiente > Cancelar                                                                 |   |

Instalación del componente de bases de datos Borland.
 C:\...\Borland\Common Files\BDE\*
 Se recomienda dejar en este caso la ruta por defecto.
 Para continuar con la instalación dar clic en el botón Siguiente.

 $\times$ 

Examinar...

<u>Cancelar</u>

| 2023/12/26 17:23      | 3/6                                                                                                    |
|-----------------------|----------------------------------------------------------------------------------------------------|
| 😼 Instalación de Leve | r IT - Discovery                                                                                                    |
|                       | El motor de la base de datos Borland (BDE) es un componente<br>de shareware que proporciona una capa de base de datos<br>común para aplicaciones. |
|                       | Utilice el botón Examinar para instalar el motor de la base de<br>datos Borland (BDE) en un directorio diferente.                                 |
|                       | ⊢ Directorio del motor de la base de datos Borland.                                                                                               |

C:\...\Borland\Common Files\BDE

Configuración avanzada

7. Proceso de instalación del motor Borland en la ruta de instalación determinada en el punto anterior.

< <u>A</u>trás

Pulse el botón Avanzadas para definir la ubicación del archivo de configuración IDAPI y otras opciones BDE.

Avanzadas

<u>Siguiente ></u>

Cuando el sistema termine con esta etapa de la instalación, se instalaran otros componentes del servidor Discovery.

| Instalándose |                                                                                                    | $\times$ |
|--------------|----------------------------------------------------------------------------------------------------|----------|
|              | Archivo Actual<br>Copiando el archivo:<br>C:\\LAN\Ing\mdf\Software\Configsqlactivedirectory.cfg<br>Todos los Archivos<br>Tiempo que queda: 77 minutos, 40 segundos |          |
|              | < Atrás Siguiente > Cancelar                                                                                                    |          |

8. Ha finalizado la instalación del servidor Discovery. Dar clic en el botón Finalizar

| 😼 Se ha completado la Ins | talación                                                                                                    | × |
|---------------------------|----------------------------------------------------------------------------------------------------|---|
|                           | Lever IT - Discovery se ha instalado con éxito.<br>Pulse el botón de Finalizar para salir de esta instalación. |   |
|                           | < <u>R</u> etroceder <b><u>Finalizar&gt;</u></b> Cancela                                                       | r |

9. Seleccionar el idioma del servidor Discovery y el motor de base de datos en el que se instalará la base de datos del sistema.

Idiomas disponibles: Inglés, Español. Motores disponibles: Access, SQL, Oracle.

Después de la selección, dar clic en el botón OK.

| Discovery |           |                                   | ×      |
|-----------|-----------|-----------------------------------|--------|
|           |           |                                   |        |
|           | Language: | Español 🗨                         |        |
|           | DataBase: | Access<br>Access<br>Oracle<br>SQL |        |
|           |           | ОК                                | Cancel |

- 10. Antes del proceso de Registro, habilitar los siguientes permisos en el directorio de instalación y en la llave de registro (LeverIT):
  - Para la llave de registro LeverIT agregar el permiso Control total para el grupo

## Usuarios.

Ubicación de la llave en sistemas de 32 bits: *HKEY\_LOCAL\_MACHINE\SOFTWARE\LeverIT* Ubicación de la llave en sistemas de 64 bits: *HKEY\_LOCAL\_MACHINE\SOFTWARE\Wow6432Node\LeverIT* 

| Permissions for LeverIT                               |              | ×        |
|-------------------------------------------------------|--------------|----------|
| Security                                              |              |          |
| Group or user names:                                  |              |          |
| SCREATOR OWNER                                        |              | ^        |
| SYSTEM                                                |              |          |
| Administrators (Administrators                        | )            |          |
| Sers (Users)                                          |              |          |
|                                                       |              | ×        |
| <                                                     |              | >        |
|                                                       | Add          | Remove   |
| Permissions for Users                                 | Allow        | Deny     |
| Full Control                                          | $\checkmark$ |          |
| Read                                                  | $\checkmark$ |          |
| Special permissions                                   |              |          |
|                                                       |              |          |
|                                                       |              |          |
|                                                       |              |          |
| For special permissions or advance<br>click Advanced. | ed settings, | Advanced |
|                                                       |              |          |
|                                                       |              |          |
| ОК                                                    | Cancel       | Apply    |

Para el directorio LeverIT agregar el permiso Modificar para el grupo Usuarios.
 Ubicación del directorio en sistemas de 32 bits: <unidad>:\Program Files\LeverIT
 Ubicación del directorio en sistemas de 64 bits: <unidad>:\Program Files
 (x86)\LeverIT

| ieneral Shanny                                                                                                    | Security                 | Previous Versions   | Customize         |             |
|----------------------------------------------------------------------------------------------------|--------------------------|---------------------|-------------------|-------------|
| Object name: 0                                                                                                    | C:\Program               | Files (x86)\LeverIT |                   |             |
| Group or user nan                                                                                                    | nes:                     |                     |                   |             |
| Sea Administrator                                                                                                    | s (RIGBY\                | Administrators)     |                   | ^           |
| Sers (Users                                                                                                    | ;)                       |                     |                   |             |
| StrustedInsta                                                                                                    | ller                     |                     |                   |             |
| <                                                                                                    |                          |                     |                   | >           |
| ro change pennis                                                                                                    | SIULS, CICK              |                     | Edit              |             |
| Permissions for Us                                                                                                    | sers                     | Allov               | w Den             | у           |
| Permissions for Us<br>Full control                                                                                                    | sers                     | Allov               | w Den             | y           |
| Permissions for Us<br>Full control<br>Modify                                                                                                  | sers                     | Allov               | w Denj            | ý           |
| Permissions for Us<br>Full control<br>Modify<br>Read & execute                                                                                | sers<br>e                | Allov               | w Den             | Ŷ           |
| Permissions for Us<br>Full control<br>Modify<br>Read & execute<br>List folder conte                                                           | sers<br>e<br>ents        |                     | w Denj            | Ŷ           |
| Permissions for Us<br>Full control<br>Modify<br>Read & execute<br>List folder conte<br>Read                                                   | e<br>ents                |                     | w Denj            | ý           |
| Permissions for Us<br>Full control<br>Modify<br>Read & execute<br>List folder conte<br>Read<br>Write                                          | e<br>ents                |                     | w Den             | y           |
| Permissions for Us<br>Full control<br>Modify<br>Read & execute<br>List folder conte<br>Read<br>Write<br>For special permis<br>click Advanced. | e<br>ents<br>sions or ad | Allow               | w Deny<br>Advance | y<br>A<br>A |

11. Terminado todo el proceso de instalación, continuar con el proceso de Registro

Instalación servidor Discovery, Instalación servidor Discovery versión q 1 1

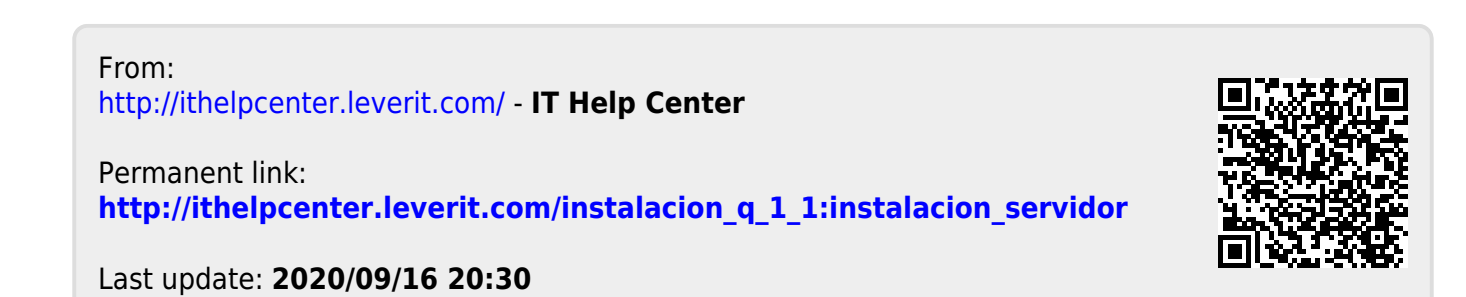